## What is the login information to the Parent Portal for the Casey family?

- 1. Search for the family page for the Casey family. You can either:
  - Enter the family name (or the first few characters) in the "find a family..." Global Search field.
    If the family doesn't immediately open, locate and select the Casey link (in the Last Name column) in the row with Family in the Type column.
  - Go to Families > All Families. Then locate and select the Casey link in the Family column.
- 2. On the Casey family page, select the link for Deidra Casey in the Primary Contacts section to open the Contact page.
- 3. Check the Login ID field in the Portal Information section. If it is blank, which it is for Deidra Casey, look for the email address in the Email, Phone Numbers, & Address section (above Portal Information section). Her login information for the Parent Portal is ddcasey@email.com.